# intelbras

Guia de instalação

XPE 1001 IP XPE 1013 IP

## intelbras

#### XPE 1001 IP e XPE 1013 IP

#### Porteiro eletrônico IP

Parabéns, você acaba de adquirir um produto com a qualidade e segurança Intelbras.

Os porteiros eletrônicos XPE 1001 IP e XPE 1013 IP são terminais externos viva-voz com saída para abertura de fechadura destinados a facilitar o trabalho e trazer segurança para os projetos de portaria condominial ou corporativa interligados ao mundo IP, através de comunicação *VoIP* (Voz sobre IP) e controle de acesso de forma *Stand alone* (por cartão RFID).

O produto é equipado com processadores modernos, capazes de executar todas as facilidades de maneira rápida e confiável.

Este guia tem como objetivo orientá-lo na instalação, operação e programação básica do seu porteiro eletrônico.

Para obter maiores informações baixe o manual completo no site www.intelbras.com.br.

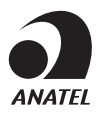

Este equipamento não tem direito à proteção contra interferência prejudicial e não pode causar interferência em sistemas devidamente autorizados.

## Cuidados e segurança

- » Evite expor o porteiro eletrônico a fortes campos magnéticos ou a fortes impactos físicos.
- » O Produto não deve ser instalados em local com incidência direta de chuva. Procure um local protegido da chuva ou instale alguma proteção para evitar que haja o escoamento direto de água sobre o produto.
- » Não instale o produto próximo a amônia ou gases venenosos.
- » Utilize cabos adequados e homologados pela Anatel.
- » Realize a passagem dos cabos de instalação em tubulações exclusivas para o porteiro eletrônico, isso evita que outros dispositivos gerem ruídos prejudicando a qualidade do produto.

## Índice

| 1. Especificações técnicas                              | 5  |
|---------------------------------------------------------|----|
| 2. Características                                      | 6  |
| 3. Instalação                                           | 7  |
| 3.1. Retirando a capa protetora                         | 7  |
| 4. Acesso aos conectores                                | 7  |
| 4.1. Conhecendo os conectores                           | 8  |
| 4.2. Como fixar a capa protetora na parede              | 8  |
| 4.3. Conexões                                           | 9  |
| 4.4. JP1 Jumper                                         | 11 |
| 4.5. Como fechar o porteiro                             | 12 |
| 4.6. Fixando o porteiro eletrônico na parede            | 12 |
| 5. Acesso à interface de configuração                   | 14 |
| 5.1. Buscando o IP do porteiro na rede                  | 14 |
| 5.2. Acessando o porteiro eletrônico pela interface web | 15 |
| 5.3. Registrando uma conta SIP                          | 16 |
| 5.4. Configurando tecla <i>Portaria</i>                 | 17 |
| 5.5. Cadastro de cartão RFID                            | 18 |
| Termo de garantia                                       | 21 |

## 1. Especificações técnicas

|                                     | SIP propri                                                       | etário (compatível com SIP RFC3261)               |  |  |  |  |  |  |
|-------------------------------------|------------------------------------------------------------------|---------------------------------------------------|--|--|--|--|--|--|
|                                     | Codec: G.                                                        | 711a, G.711u, G.722, G.723.1, G.726-32k e G.729ab |  |  |  |  |  |  |
|                                     | DTMF: In-band, Out-of-Band – DTMF-Relay (RFC2833) / SIP INFO     |                                                   |  |  |  |  |  |  |
| VoIP                                | QoS: DSCP                                                        |                                                   |  |  |  |  |  |  |
|                                     | Cancelamento de eco                                              |                                                   |  |  |  |  |  |  |
|                                     | Suporte a vídeo chamada (através de integração com câmera IP via |                                                   |  |  |  |  |  |  |
|                                     | protocolo                                                        | RTSP e codec H264)                                |  |  |  |  |  |  |
| Áudio                               | Alto falan                                                       | te: 4 Ω/3 W                                       |  |  |  |  |  |  |
|                                     | Viva-voz f                                                       | ull-duplex                                        |  |  |  |  |  |  |
| Modo de operação                    | Teclado:                                                         | XPE 1001 IP = 1 tecla                             |  |  |  |  |  |  |
|                                     | reciduo.                                                         | XPE 1013 IP = 13 teclas                           |  |  |  |  |  |  |
|                                     | VLAN: 80                                                         | 2.1p/q                                            |  |  |  |  |  |  |
|                                     | WAN: 10/                                                         | 100BASE-Tx, auto-MDIX                             |  |  |  |  |  |  |
|                                     | Cabo CAT5E                                                       |                                                   |  |  |  |  |  |  |
| Rada                                | Configura                                                        | ção de IP: estático / DHCP / PPPoE                |  |  |  |  |  |  |
|                                     | Sincroniza                                                       | ção de data e hora automaticamente pela internet  |  |  |  |  |  |  |
|                                     | Interface of                                                     | de configuração HTTP ou HTTPS                     |  |  |  |  |  |  |
|                                     | VPN: L2TF                                                        | P, PPTP, IPSec ou OpenVPN                         |  |  |  |  |  |  |
|                                     | QoS: DSC                                                         | p                                                 |  |  |  |  |  |  |
| Alimontação                         | 12 Vdc/1 /                                                       | 4                                                 |  |  |  |  |  |  |
| Aiimentação                         | PoE: 802.                                                        | 3af (Classe 3 - 6,49~12,95 W)                     |  |  |  |  |  |  |
| Abertura                            | Relé conta                                                       | ato seco NA/NF (12~24 Vdc / Imáx 1 A) ou          |  |  |  |  |  |  |
|                                     | Fechadura                                                        | a elétrica (12 Vdc / Imáx 350 mA)                 |  |  |  |  |  |  |
| LEDs indicativos                    | Status e fe                                                      | echadura                                          |  |  |  |  |  |  |
| Leitor de cartão RFID               | MIFARE (1                                                        | 3,56 MHz)                                         |  |  |  |  |  |  |
|                                     | EM4100 (                                                         | 125 kHz)                                          |  |  |  |  |  |  |
| Fator de proteção                   | IP54                                                             |                                                   |  |  |  |  |  |  |
| Processador                         | Broadcom                                                         |                                                   |  |  |  |  |  |  |
| Abertura de fechadura               | Comando                                                          | DTMF, senha e cartão RFID                         |  |  |  |  |  |  |
| Temperatura                         | -10~50 °C                                                        |                                                   |  |  |  |  |  |  |
| Dimensões (L $\times$ A $\times$ P) | 93 × 160                                                         | × 35 mm                                           |  |  |  |  |  |  |
| Peso                                | 420 g                                                            |                                                   |  |  |  |  |  |  |
| Instalação de sobrepor              |                                                                  |                                                   |  |  |  |  |  |  |
| Entrada de botoeira                 |                                                                  |                                                   |  |  |  |  |  |  |

## 2. Características

- » Configuração simplificada através da interface web (compatível com Google® Chrome, Firefox®).
- » Controle de acesso de forma Stand alone e cadastro de até 1000 usuários de acesso (cartão RFID).
- » Relatórios de acessos (até 1000 registros).
- » 2 contas do tipo cliente SIP para registro.
- » Discagem para ramal SIP ou discagem direta via IP.
- » Compativel com PABX IP Intelbras e Asterisk®.
- » Plano de discagem e desvio de chamada para cada usuário.
- » Ajustes de níveis de áudio TX e RX.
- » Vocalização dos dígitos pressionados.
- » Vocalização de voz ou bipes para indicar acesso liberado ou recusado na abertura de fechadura.
- » Possibilidade de dupla validação para abertura de fechadura no modelo XPE 1013 IP (cartão RFID + senha).
- » Acionamento por relé de contato seco NA/NF ou modo Ativo 12 Vdc para fechaduras elétricas.
- » Envio de logs de acesso em tempo real para servidor Syslog.
- » 4 perfis de acesso podendo indicar o horário de funcionamento do cartão RFID para cada dia da semana.
- » Importação e exportação em .csv da tabela de acessos e registros de acessos.
- » Modo de uso do relé como temporizado (1~600s) ou retenção (muda o estado do relé até novo acionamento).

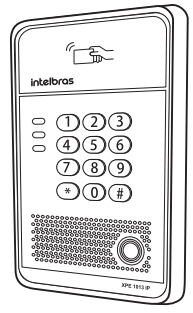

Porteiro eletrônico XPE 1013 IP

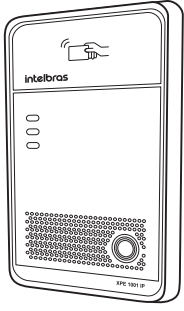

Porteiro eletrônico XPE 1001 IP

#### 3.1. Retirando a capa protetora

Para desencaixe da capa protetora, desloque a capa protetora e a frente em sentido contrário conforme imagem a seguir:

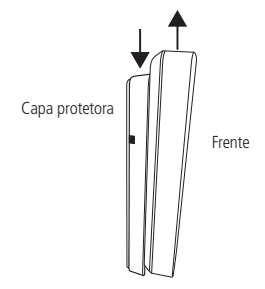

Desencaixe da capa protetora

### 4. Acesso aos conectores

Desparafuse os 4 parafusos da tampa traseira para ter acesso aos conectores.

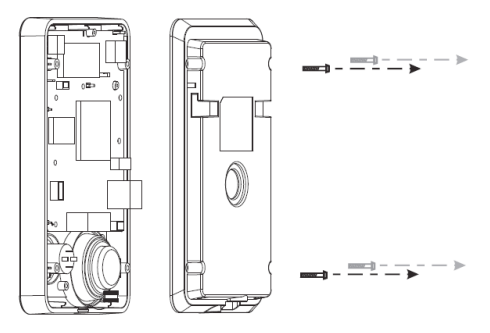

Retirando a tampa traseira

#### 4.1. Conhecendo os conectores

Neste tópico encontram-se as conexões disponíveis nos porteiros eletrônicos XPE 1001 IP e XPE 1013 IP, utilize a figura a seguir para identificar cada uma delas.

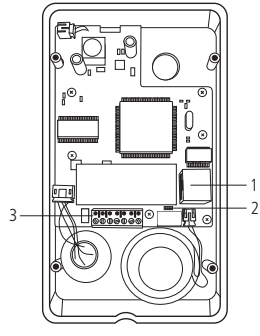

- 1. Conexão Ethernet WAN.
- 2. JP1 Jumper.
- 3. Conector CN7.

Conhecendo os conectores

#### 4.2. Como fixar a capa protetora na parede

Passe os cabos pela capa protetora antes de fixá-la na parede ou de realizar qualquer conexão nos conectores dos porteiros eletrônicos XPE 1001 IP e XPE 1013 IP.

**Importante:** faça os furos na parede para colocação das buchas utilizando o gabarito que acompanha o produto.

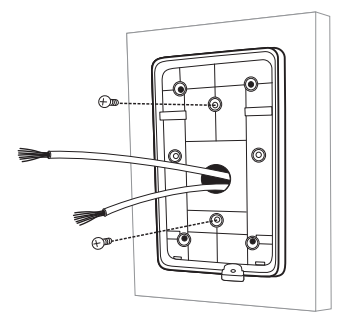

Fixação capa protetora na parede

#### 4.3. Conexões

Passe os cabos pela tampa traseira antes de realizar qualquer conexão nos conectores dos porteiros eletrônicos XPE 1001 IP e XPE 1013 IP.

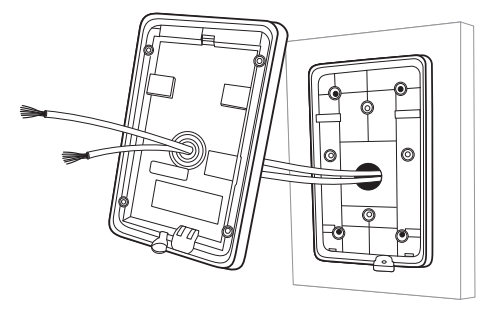

Passagem dos cabos

#### Montagem do cabo Ethernet

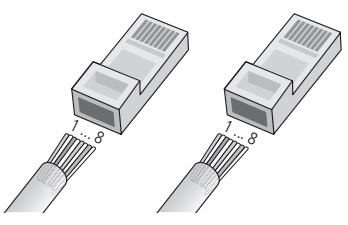

Cabo Ethernet

- » Pino 1: branco do verde.
- » Pino 2: verde.
- » Pino 3: branco do laranja.
- » Pino 4: azul.
- » Pino 5: branco do azul.
- » Pino 6: laranja.
- » Pino 7: branco do marrom.
- » Pino 8: marrom.

#### Conexão do cabo Ethernet

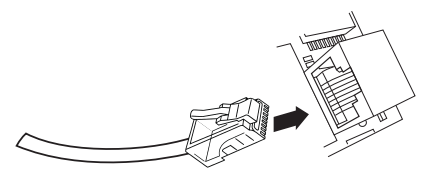

Conexão do cabo Ethernet

#### Conexão conector CN7

Utilize a chave de fenda que acompanha o produto e parafuse os fios de acordo com a configuração do conector CN7.

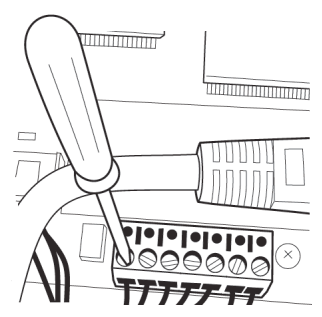

Conexão dos fios no conector CN7

| 1      | 2   | 3    | 4    | 5  | 6    | 7    |
|--------|-----|------|------|----|------|------|
| 12 Vdc | GND | NF   | COM  | NA | BOT1 | BOT2 |
| For    | nte | Boto | eira |    |      |      |

- » Fonte: entrada para fonte externa (12 Vdc /1 A).
- » Fechadura:
  - » Modo Ativo: 12 Vdc / Imáx 350 mA ou;
  - » Modo Contato seco: 12~24 Vdc / Imáx 1 A.

Importante: utilize a posição do JP1 Jumper para definir o modo de utilização da fechadura.

» Botoeira: entrada da botoeira.

#### 4.4. JP1 Jumper

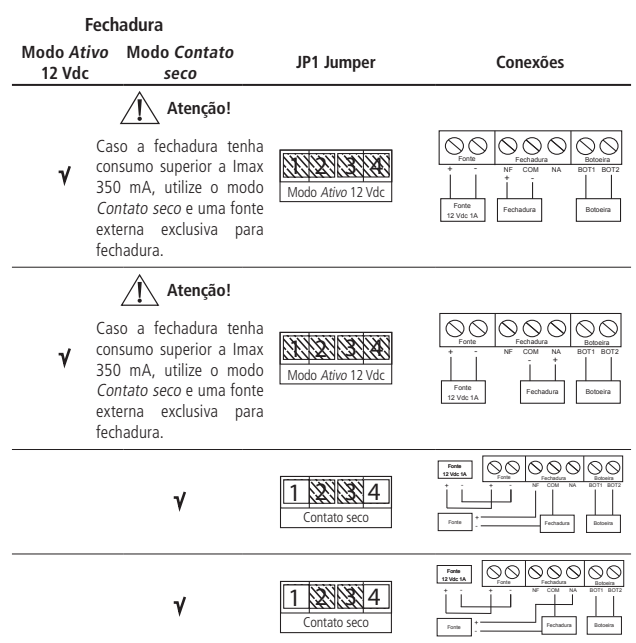

#### 4.5. Como fechar o porteiro

Após posicionar os cabos, proceda com o fechamento do porteiro.

Lembre-se de parafusar os 4 parafusos da tampa traseira.

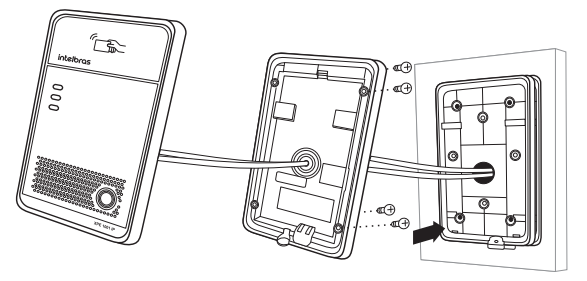

Fechamento do porteiro

#### 4.6. Fixando o porteiro eletrônico na parede

Encaixe o porteiro eletrônico na capa protetora já fixada na parede.

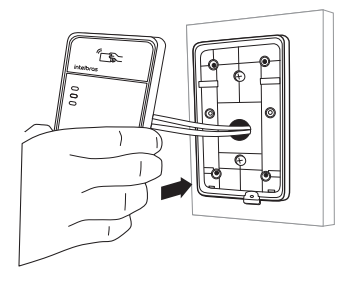

Fixação do porteiro

Deslize suavemente o porteiro eletrônico até encaixar por completo.

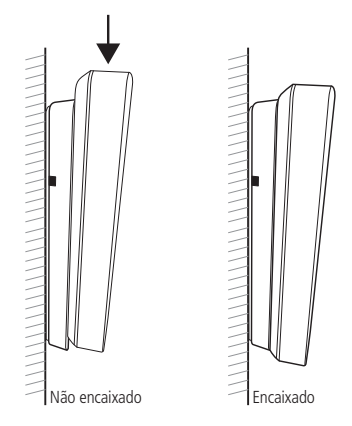

Parafuse o porteiro eletrônico utilizando a chave e o parafuso que acompanham o produto.

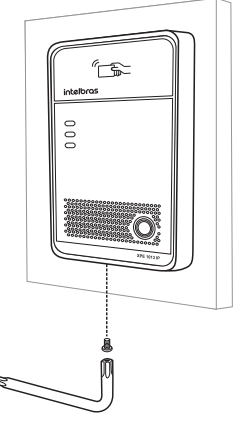

Parafusando

#### 5.1. Buscando o IP do porteiro na rede

Os porteiros eletrônicos XPE 1001 IP e XPE 1013 IP vem de fábrica com a sua porta Ethernet setada para obter IP automaticamente quando conectado a uma rede com servidor *DHCP* (roteador principal da rede com DHCP).

Para descobrir qual IP foi atribuído aos porteiros eletrônicos XPE 1001 IP e XPE 1013 IP, mantenha pressionada a tecla *Portaria* por aproximadamente 7 segundos, o porteiro começará a emitir alguns bips solte a tecla e a pressione 1 vez novamente durante os bips. Aguarde para ouvir o endereço IP do porteiro.

**Nota:** para o primeiro acesso será imprescindível a utilização de uma rede com servidor DHCP para que o IP seja atribuído ao porteiro eletrônico, após acessar a interface web um IP estático poderá ser definido.

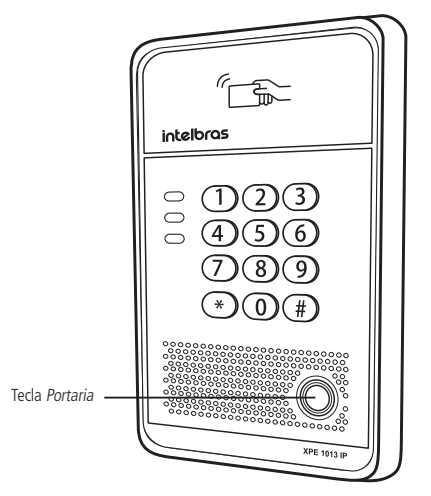

#### 5.2. Acessando o porteiro eletrônico pela interface web

Utilizando o navegador Firefox<sup>®</sup> ou o Google<sup>®</sup> Chrome acesse a interface web pelo IP reconhecido no passo anterior com usuário e senha padrão de fábrica:

- » Usuário: admin.
- » Senha: admin.

| Veaks             |
|-------------------|
| koone Fortugale 🗸 |
|                   |

Página de login

| intelbras            |                |           |               |                   |                      |             | Manter online<br>Discar | Portugula<br>Atender | U Lopout<br>Desligar chamada |
|----------------------|----------------|-----------|---------------|-------------------|----------------------|-------------|-------------------------|----------------------|------------------------------|
|                      | internação     | Sepurança | Configurações | Abaltar           | Auto provisionamento | Ferramentas |                         |                      |                              |
| Salara               |                |           |               |                   |                      |             |                         |                      |                              |
|                      | Sistema        |           |               |                   |                      |             |                         |                      |                              |
| Rede                 | Madeio:        |           | XPE1013 P     |                   |                      |             |                         |                      |                              |
|                      | Hardware       |           | 2.1/101       |                   |                      |             |                         |                      |                              |
| Linka SP             | Software       |           | 2.4 8.6531    |                   |                      |             |                         |                      |                              |
|                      | Tempo em ope   | ração:    | 29:49:02      |                   |                      |             |                         |                      |                              |
| Depentivo            | Ubna woeld     | njan:     | 00.00.00      |                   |                      |             |                         |                      |                              |
|                      | there do alabe |           | 2010 07 00    | 10 FAIL 2 FOR     |                      |             |                         |                      |                              |
| Acceso               | The second     |           | 2010-01-00    | The set (and they |                      |             |                         |                      |                              |
|                      | Rede           |           |               |                   |                      |             |                         |                      |                              |
| Relatório de acessos | Wede de rede   |           | DHCP          |                   |                      |             |                         |                      |                              |
|                      | MAC:           |           | 66:38:36:10   | a7:7a             |                      |             |                         |                      |                              |
| Fechadura            | R              |           | 13.0.0.112    |                   |                      |             |                         |                      |                              |
|                      | Wascera de re  | ide.      | 255 255 255   |                   |                      |             |                         |                      |                              |
| Tecla pertaria       | Gatavray:      |           | 12.0.0.1      |                   |                      |             |                         |                      |                              |
|                      | Conta SP       |           |               |                   |                      |             |                         |                      |                              |
|                      | Linha SIP 1    | 9103      |               | 610               |                      |             |                         |                      |                              |
|                      | Linha SP 2     | 1656      | in the        | 610               |                      |             |                         |                      |                              |
|                      |                |           |               |                   |                      |             |                         |                      |                              |

Página inicial da interface web de configuração

Pronto! Você já tem o acesso à interface de configuração do equipamento. Utilize as informações do manual de configuração disponível no site Intelbras.

#### 5.3. Registrando uma conta SIP

| intelbras            | EP Advice                                  | Plane for discussion |                                                                    | Vanter online<br>Cliscar | Pertuguita v<br>Atender | Lopout<br>Desligar chamada |
|----------------------|--------------------------------------------|----------------------|--------------------------------------------------------------------|--------------------------|-------------------------|----------------------------|
| Sistema              | Linna SP (SP                               | 1 14                 |                                                                    |                          |                         |                            |
| Rede                 | fásico »                                   |                      |                                                                    |                          |                         |                            |
| Linha SP             | Status<br>Númera do ramal                  | Repairedo            | End IP Servidor SIP Primário<br>Parta do servidor SIP Primário     | 10.0.0.15                |                         |                            |
| Dispositivo          | Nome na display<br>Usuário de autenticação | 8103                 | End IP Servidor SIP Secundário<br>Porta do servidor SIP Secundário | 8060                     |                         |                            |
| Acesso               | Senha de autorocação<br>Adive              | 2                    | Endereço IP outbound proxy<br>Perta outbound proxy                 |                          |                         |                            |
| Relatório de acessos | Codece NA                                  |                      | Realm                                                              |                          |                         |                            |
| Fechadura            | Avançado >>                                |                      |                                                                    |                          |                         |                            |
| Tecla portaria       |                                            | Apacar               |                                                                    |                          |                         |                            |

Página de configuração de linha 1

- » Linha SIP: é possível configurar até duas contas SIP diferentes (Linha SIP 1 e Linha SIP 2).
- » Status: indica o status de registro da conta SIP.
- » Número do ramal: número do ramal SIP que será usado nesta conta.
- » Nome no display: campo informativo para identificação do usuário da conta SIP, normalmente é utilizado o número do ramal.
- » Usuário de autenticação: entre com o número do ramal que será associado a conta. Na maioria dos modelos de PABXIP usa-se o mesmo que o nome de usuário.
- » Senha de autenticação: entre com a senha do ramal SIP associado a esta conta.
- » Ativo: indica se a conta está habilitada caixa assinalada ou desabilitada caixa não assinalada.
- » End IP servidor SIP primário: define o endereço IP ou FQDN (exemplo: servidorsip.com.br) do servidor SIP.
- » Porta do servidor SIP primário: define a porta de autenticação usada pelo servidor SIP.
- » End IP servidor SIP secundário: define o endereço do servidor IP secundário (opcional).
- » Porta do servidor SIP secundário: define a porta do servidor SIP secundário.
- » Endereço IP outbound proxy: endereço IP ou FQDN do Proxy outbound. Todas as requisições de saída SIP serão enviadas a este endereço. Se não houver um Proxy outbound, este campo deve ser deixado em branco e todas as requisições de saída usarão o endereço do servidor SIP como padrão.
- » Porta outbound proxy: define a porta de comunicação com o servidor outbound.
- » Realm: define o nome SIP do servidor.

#### 5.4. Configurando tecla Portaria

Para configurar a tecla Portaria preencha os campos conforme informações a seguir:

» Tipo: tecla Discar.

#### Exemplo de utilização 1

- » Número 1: 94.
- » Número 2: vazio.

Caso a chamada não seja completada para o número 94, o porteiro emitirá um som de falha.

| Sistema                                                             | Cont | ouração da tecla p                                                                                    | ortaria      |             |       |                   |                |           |                |             |  |
|---------------------------------------------------------------------|------|----------------------------------------------------------------------------------------------------|--------------|-------------|-------|-------------------|----------------|-----------|----------------|-------------|--|
| Rede                                                                |      | Teda                                                                                                  | Tipo         |             | Númer | o 1               | Número 2       | Linha SIP | Sublipo        |             |  |
| Linha SIP                                                           |      | Tedia Portaria 1                                                                                      | Tecla Discar | <b>v</b> 94 |       |                   |                | SIP1 🗸 D  | iscagem rápida | ¥           |  |
| Dispositivo                                                         | Avan | Responda usando a tecia programável Habilitado 🕞 Alvar o desligamento de discagem rápida Habilitado 🕞 |              |             |       |                   |                |           |                |             |  |
| Seleciona tecla de atalho para modo discagem principal-secundário 🗸 |      |                                                                                                    |              |             |       |                   |                |           |                |             |  |
|                                                                     |      | Tempo de chamad                                                                                       | a            |             | 16    | (5~50)Segundos(s) | Em da nacioda  | duma      |                | 100 00-22 5 |  |
| Relatório de acessos                                                |      | indo prindo dan                                                                                       | ~            |             |       | (0000-2000)       | rin or periodo | - and the |                | 1000-100    |  |
| Fechadura                                                           |      |                                                                                                    |              |             |       | Aplicar           |                |           |                |             |  |
| Tecla portaria                                                      |      |                                                                                                    |              |             |       |                   |                |           |                |             |  |

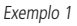

**Obs.:** os campos Número 1 e Número 2 poderão ser preenchidos com número de ramal ou endereço IP.

#### Exemplo de utilização 2

- » Número 1: 94.
- » Número 2: 101.

Caso a chamada não seja completada para o número 94, o porteiro emitirá um som de falha e discará automaticamente para o número 101.

| Sistema  |            | onfiguração da tecia p | ortaria         |           |               |                |                    |             |             |           |               |
|----------|------------|------------------------|-----------------|-----------|---------------|----------------|--------------------|-------------|-------------|-----------|---------------|
| Rede     |            | Tecla                  | Tipo            |           | Númer         | 1              | Número 2           | Linha SI    | Ρ           | Subtipo   |               |
| <u> </u> |            | Tecla Portaria 1       | Tecla Discar    | V 94      |               | 101            |                    | SIP1 [      | V Discage   | m rápida  | ~             |
| Linha SP |            |                        |                 |           |               |                |                    |             |             |           |               |
| <u> </u> | A          | vançado                |                 |           |               |                |                    |             |             |           |               |
| Disposit | vo -       | Responda usando        | a tecla program | dive1     | Habilitado    | v              | Ativar o desligame | nto de disc | agem rápida | Habilitad | 2 4           |
|          |            | Seleciona tecla de     | atalho para moi | io discag | m principal-: | ecundário 🗸    |                    |             |             |           |               |
| Acesso   |            | Tempo de chamad        | 8               |           | 16            | (5-50)Segundor | 5(8)               |             |             |           |               |
|          |            | Inicio periodo dium    | 10              |           |               | (00:00~23:59)  | Fim de período de  | mo          |             |           | (00.00-23.59) |
| Relatons | de acessos |                        |                 |           |               |                |                    |             |             |           |               |
| Fechadu  |            |                        |                 |           |               | Aplic          | ar                 |             |             |           |               |
|          |            |                        |                 |           |               |                |                    |             |             |           |               |
| Tecla p  | ortaria    |                        |                 |           |               |                |                    |             |             |           |               |
|          |            |                        |                 |           |               |                |                    |             |             |           |               |

Exemplo 2

#### Exemplo de utilização 3

- » Número 1: 94.
- » Número 2: 10.0.0.105.

Caso a chamada não seja completada para o número 94, o porteiro emitirá um som de falha e discará automaticamente para o IP 10.0.0.105.

| Sistema              | Configuração da tecla | portaria            |                 |                 |                      |                   |                    |      |  |
|----------------------|-----------------------|---------------------|-----------------|-----------------|----------------------|-------------------|--------------------|------|--|
| Rede                 | Tecla                 | Tipo                | Ni              | nero 1          | Número 2             | Linha SIP         | Subtipo            |      |  |
|                      | Tecla Portaria        | Tecla Discar        | <b>v</b> 94     |                 | 10.0.0.105           | SIP1 🗸            | Discagem rápida    | ×    |  |
| Linha SIP            | Avançado              |                     |                 |                 |                      |                   |                    |      |  |
| Dispositivo          | Responda usan         | do a tecla programá | Habi            | ado 🖌           | Ativar o desliga     | amento de discage | em rápida Habilita | jo 🗸 |  |
|                      | Seleciona tecla       | le atalho para modi | discagem princi | al-secundário - | 2                    |                   |                    |      |  |
| Acesso               | Tempo de cham         | Tempo de chamada    |                 |                 | 16 (5-50)Segundos(s) |                   |                    |      |  |
|                      | Início periodo di     | imo                 | 06:00           | (00.00~23.5     | 9) Fim de período    | o diumo           |                    | 00.0 |  |
| Relatório de acessos |                       |                     |                 | _               | allana               |                   |                    |      |  |
| Fechadura            |                       |                     |                 |                 | quical               |                   |                    |      |  |
| Tecla portaria       |                       |                     |                 |                 |                      |                   |                    |      |  |
|                      |                       |                     |                 |                 |                      |                   |                    |      |  |

Exemplo 3

#### 5.5. Cadastro de cartão RFID

#### Métodos para efetuar o cadastro

#### Método 1

Na guia Dispositivo/Funcionalidade, selecione a opção Adicionar cartão e clique em Aplicar.

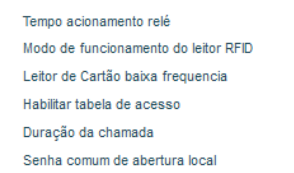

| 5 (1~600)Segundos(s)     |
|--------------------------|
| Adicionar cartão 🗸       |
| Automático 👽 🔍           |
| Habilitado 🖌             |
| 120 (20~600) Segundos(s) |
| •••                      |

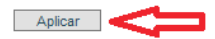

Modo de leitura adicionar cartão

Aproxime o cartão na região de leitura do porteiro.

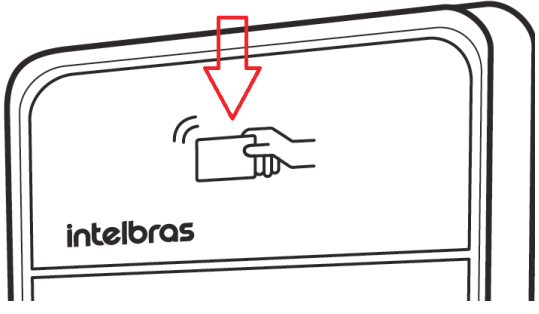

Região de leitura do porteiro

Após a leitura, a ID do cartão será apresentada na aba Acesso coluna ID, selecione a linha para que o campo ID seja preenchido automaticamente.

**Obs.:** todos os cartões cadastrados serão exibidos na tabela.

| indice Nome           | D Depa  | rtamento i | Posição | Local | Número<br>a<br>discar | Número de<br>encaminhamento | Código<br>de<br>acesso | Dupla<br>autenticação | Perfil    | Tipo      | Data de emissão    | Status d<br>cartão |
|-----------------------|---------|------------|---------|-------|-----------------------|-----------------------------|------------------------|-----------------------|-----------|-----------|--------------------|--------------------|
| ✓ 1 2779              | 745957  |            |         |       |                       |                             |                        | Desabiltar            | Nenhurr   | visitante | 2019/07/08 13:59:3 | Habiltad           |
| cionar regra de acess | 0       |            |         |       |                       |                             |                        |                       |           |           |                    |                    |
| Nome                  |         |            |         |       | *                     | Local                       |                        |                       |           |           | 0                  |                    |
| D                     | 27793   | 45957      |         | 4     | 1                     | Número a dis                | car                    |                       |           |           |                    |                    |
| Status do cartão      | -       | -          | _       | -     | <u>ار</u>             | Número de e                 | ncaminh                | amento                |           |           |                    |                    |
| Departamento          |         |            |         |       |                       | Código de ac                | esso                   |                       |           |           | 0                  |                    |
| Posição               |         |            |         |       |                       | Dupla autenti               | cação                  | Des                   | abiitar 📐 | , 🔟       |                    |                    |
| Tipo                  | visitar | te 🗸       |         |       |                       | Perfil                      |                        | Nenl                  | num 🔽     |           |                    |                    |
|                       |         |            |         | Ad    | icionar               | Modific                     | ar                     |                       |           |           |                    |                    |
|                       |         |            |         |       |                       |                             |                        |                       |           |           |                    |                    |

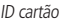

Preencha os campos e clique em Modificar.

**Importante:** na guia Dispositivo/Funcionalidade, selecione a opção Normal na opção Modo de funcionamento do leitor RFID e clique em Aplicar.

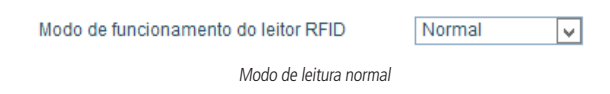

Método 2

Aproxime o cartão na região de leitura do porteiro.

Após a leitura, acesse a guia Relatório de acessos e copie a ID de acesso do cartão.

| Porta | Resultado | Tempo               | Nome de acesso | ID de acesso | Tipo            |
|-------|-----------|---------------------|----------------|--------------|-----------------|
| 1     | Falhou    | 2019/07/09 11:47:38 |                | 3353498652   | Cartão inválido |

Preencha o campo ID e os demais campos e clique em Adicionar.

| Nome             | Daivid Celso | *         | Local                 | 101             | 0 |
|------------------|--------------|-----------|-----------------------|-----------------|---|
| ID               | 3353498652   | ¥         | Número a discar       | 101             |   |
| Status do cartão | Habilitado 🗸 |           | Número de encaminhame | nto             |   |
| Departamento     |              |           | Código de acesso      |                 | 0 |
| Posição          |              |           | Dupla autenticação    | Desabilitar 🗸 🙆 |   |
| Tipo             | Morador 🗸    |           | Perfil                | Nenhum 🗸        |   |
|                  |              | Adicionar | Modificar             |                 |   |

#### Método 3

Adicione uma ID no campo Adicionar cartão de administrador, selecione a opção Emissão e clique em Adicionar.

| Adicior                             | nar cartão de administrador 04 | 64923151     | Emissão 🗸 | Adicionar |  |  |  |
|-------------------------------------|--------------------------------|--------------|-----------|-----------|--|--|--|
| Adicionando cartão de administrador |                                |              |           |           |  |  |  |
| 1                                   | 0464923151                     | 2019/07/10 1 | 4:45:48   | Emissão   |  |  |  |
|                                     |                                |              |           |           |  |  |  |

Cartão de administrador adicionado

Aproxime o cartão com a ID cadastrada como administrador, em nosso exemplo foi utilizado a ID 0464923151, na região de leitura do porteiro, após a leitura o porteiro emitirá 1 bipe e entrará em modo *Cadastro*.

Aproxime o primeiro cartão a ser cadastrado na região de leitura do porteiro, aguarde o tom de leitura e então aproxime o segundo cartão a ser cadastrado na região de leitura do porteiro, aguarde o tom de leitura, siga essa sequência de cadastro para todos os cartões a serem cadastrados.

Para finalizar o processo de cadastro, aproxime o cartão administrador na região de leitura do porteiro, em nosso exemplo foi utilizado o cartão com ID 0464923151.

### Termo de garantia

Fica expresso que esta garantia contratual é conferida mediante as seguintes condições:

| Nome do cliente:       |              |
|------------------------|--------------|
| Assinatura do cliente: |              |
| Nº da nota fiscal:     |              |
| Data da compra:        |              |
| Modelo:                | Nº de série: |
| Revendedor:            |              |

- 1. Todas as partes, peças e componentes do produto são garantidos contra eventuais vicios de fabricação, que porventura venham a apresentar, pelo prazo de 1 (um) ano sendo este de 90 (noventa) dias de garantia legal e 9 (nove) meses de garantia contratual –, contado a partir da data da compra do produto pelo Senhor Consumidor, conforme consta na nota fiscal de compra do produto, que é parte integrante deste Termo em todo o território nacional. Esta garantia contratual compreende a troca gratuita de apartes, peças e componentes que apresentarem vício de fabricação, incluindo as despesas com a mão de obra utilizada nesse reparo. Caso não seja constatado vício de fabricação, esim vício(s) proveniente(s) de uso inadequado, o Senhor Consumidor arcará com essas despesas.
- 2. A instalação do produto deve ser feita de acordo com o Manual do Produto e/ou Guia de Instalação. Caso seu produto necessite a instalação e configuração por um técnico capacitado, procure um profissional idôneo e especializado, sendo que os custos desses serviços não estão inclusos no valor do produto.
- 3. Constatado o vício, o Senhor Consumidor deverá imediatamente comunicar-se com o Serviço Autorizado mais próximo que conste na relação oferecida pelo fabricante – somente estes estão autorizados a examinar e sanar o defeito durante o prazo de garantia aqui previsto. Se isso não for respeitado, esta garantia perderá sua validade, pois estará caracterizada a violação do produto.
- 4. Na eventualidade de o Senhor Consumidor solicitar atendimento domiciliar, deverá encaminhar-se ao Serviço Autorizado mais próximo para consulta da taxa de visita técnica. Caso seja constatada a necessidade da retirada do produto, as despesas de-correntes, como as de transporte e segurança de ida e volta do produto, ficam sob a responsabilidade do Senhor Consumidor.
- 5. A garantia perderá totalmente sua validade na ocorrência de quaisquer das hipóteses

a seguir: a) se o vício não for de fabricação, mas sim causado pelo Senhor Consumidor ou por terceiros estranhos ao fabricante; b) se os danos ao produto forem oriundos de acidentes, sinistros, agentes da natureza (raios, inundações, desabamentos, etc.), umidade, tensão na rede elétrica (sobretensão provocada por acidentes ou flutuações excessivas na rede), instalação/uso em desacordo com o manual do usuário ou decorrentes do desgaste natural das partes, peças e componentes; c) se o produto tiver sofrido influência de natureza química, eletromagnética, elétrica ou animal (insetos, etc.); d) se o número de série do produto tiver sido adulterado ou rasurado; e) se o aparelho tiver sido violado. A Intelbras não se responsabiliza pela contratação e eventuais custos de terceiros para suprir a ausência do produto que estiver em processo de conserto ou troca.

- 6. Esta garantia não cobre perda de dados, portanto, recomenda-se, se for o caso do produto, que o Consumidor faça uma cópia de segurança regularmente dos dados que constam no produto.
- 7. A Intelbras não se responsabiliza pela instalação deste produto, e também por eventuais tentativas de fraudes e/ou sabotagens em seus produtos. Mantenha as atualizações do software e aplicativos utilizados em dia, se for o caso, assim como as proteções de rede necessárias para proteção contra invasões (hackers). O equipamento é garantido contra vícios dentro das suas condições normais de uso, sendo importante que se tenha ciência de que, por ser um equipamento eletrônico, não está livre de fraudes e burlas que possam interferir no seu correto funcionamento.

Sendo estas as condições deste Termo de Garantia complementar, a Intelbras S/A se reserva o direito de alterar as características gerais, técnicas e estéticas de seus produtos sem aviso prévio.

O processo de fabricação deste produto não é coberto pelos requisitos da ISO 14001.

Todas as imagens deste manual são ilustrativas.

Google Chrome é uma marca registrada da Google Inc. Firefox é uma marca registrada da Mozilla Foundation. Asterisk é uma marca registrada de Digium, Inc

## intelbras

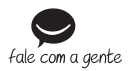

Suporte a clientes: (48) 2106 0006 Fórum: forum.intelbras.com.br Suporte via chat: intelbras.com.br/suporte-tecnico Suporte via e-mail: suporte@intelbras.com.br SAC: 0800 7042767

Onde comprar? Quem instala?: 0800 7245115

Importado no Brasil por: Intelbras S/A – Indústria de Telecomunicação Eletrônica Brasileira Rodovia SC 281, km 4,5 – Sertão do Maruim – São José/SC – 88122-001 CNPJ 82.901.000/0014-41 – www.intelbras.com.br

07.19 Origem: China